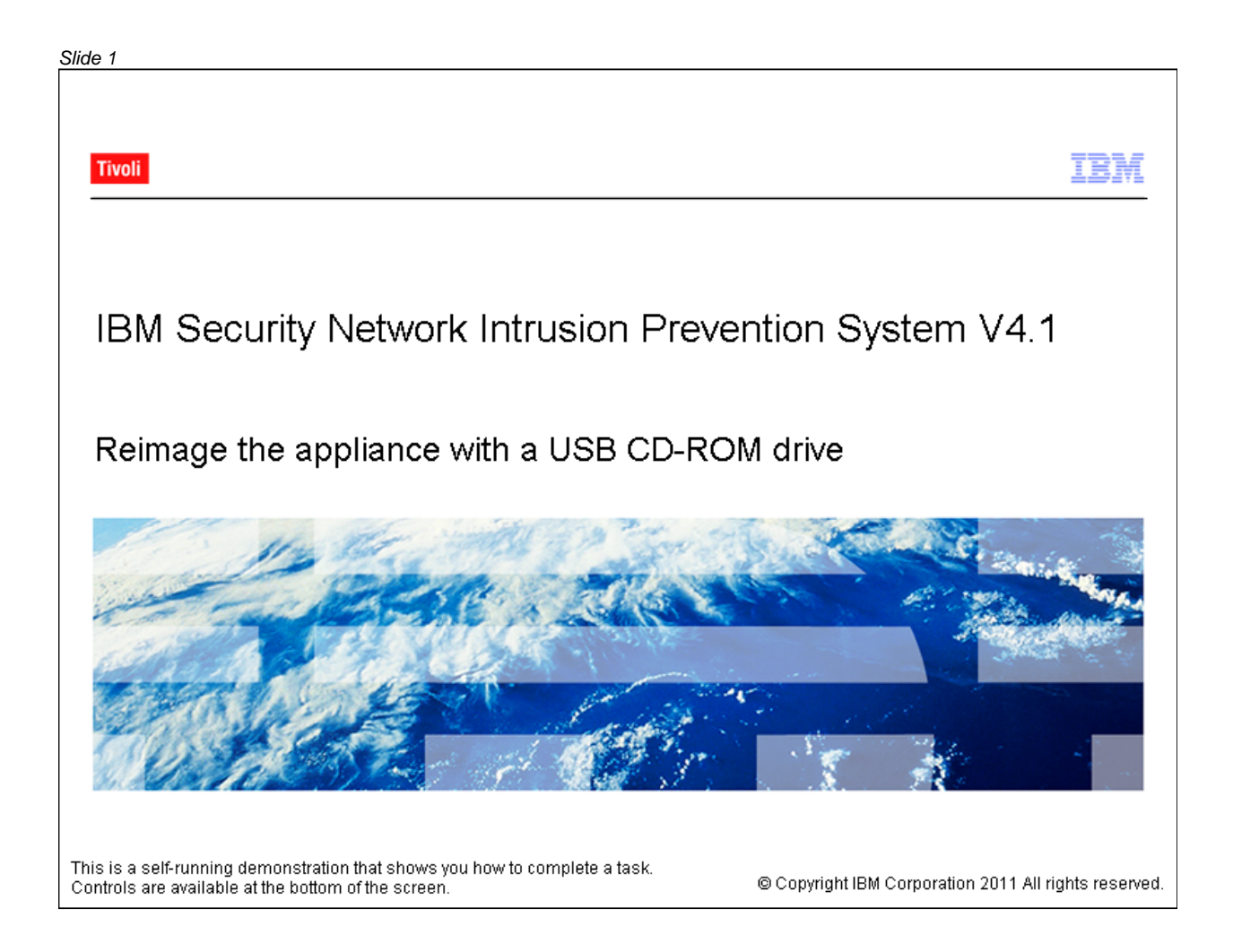

| ide 2                                                                             |                        |
|-----------------------------------------------------------------------------------|------------------------|
| 8 <u></u>                                                                         | IBM                    |
| Objectives                                                                        |                        |
| When you complete this module, you will be able to:                               |                        |
| <ul> <li>Retrieve the appliance ISO image from the IBM Download Center</li> </ul> |                        |
| Use a USB CD-ROM to install firmware on an appliance                              |                        |
|                                                                                   |                        |
|                                                                                   |                        |
|                                                                                   |                        |
|                                                                                   |                        |
|                                                                                   |                        |
|                                                                                   |                        |
|                                                                                   |                        |
|                                                                                   |                        |
|                                                                                   | © 2011 IBM Corporation |

| Slide 3                                                                                                    |           |
|----------------------------------------------------------------------------------------------------|-----------|
|                                                                                                    | BM        |
| Retrieving an ISO image                                                                                                    |           |
| <ul> <li>To restore or reimage your IBM Security Network Intrusion Prevention System<br/>appliance with firmware version 4.1, you must first download the ISO image for<br/>this firmware release from the <u>IBM Download Center</u></li> </ul> | r         |
| <ul> <li>Use the ISO image to create a CD that can be used in a PXE boot server<br/>or USB CD-ROM drive to restore or reimage your appliance</li> </ul>                                                                                          |           |
|                                                                                                    |           |
|                                                                                                    |           |
|                                                                                                    |           |
|                                                                                                    |           |
| © 2011 IBM Co                                                                                                    | rporation |

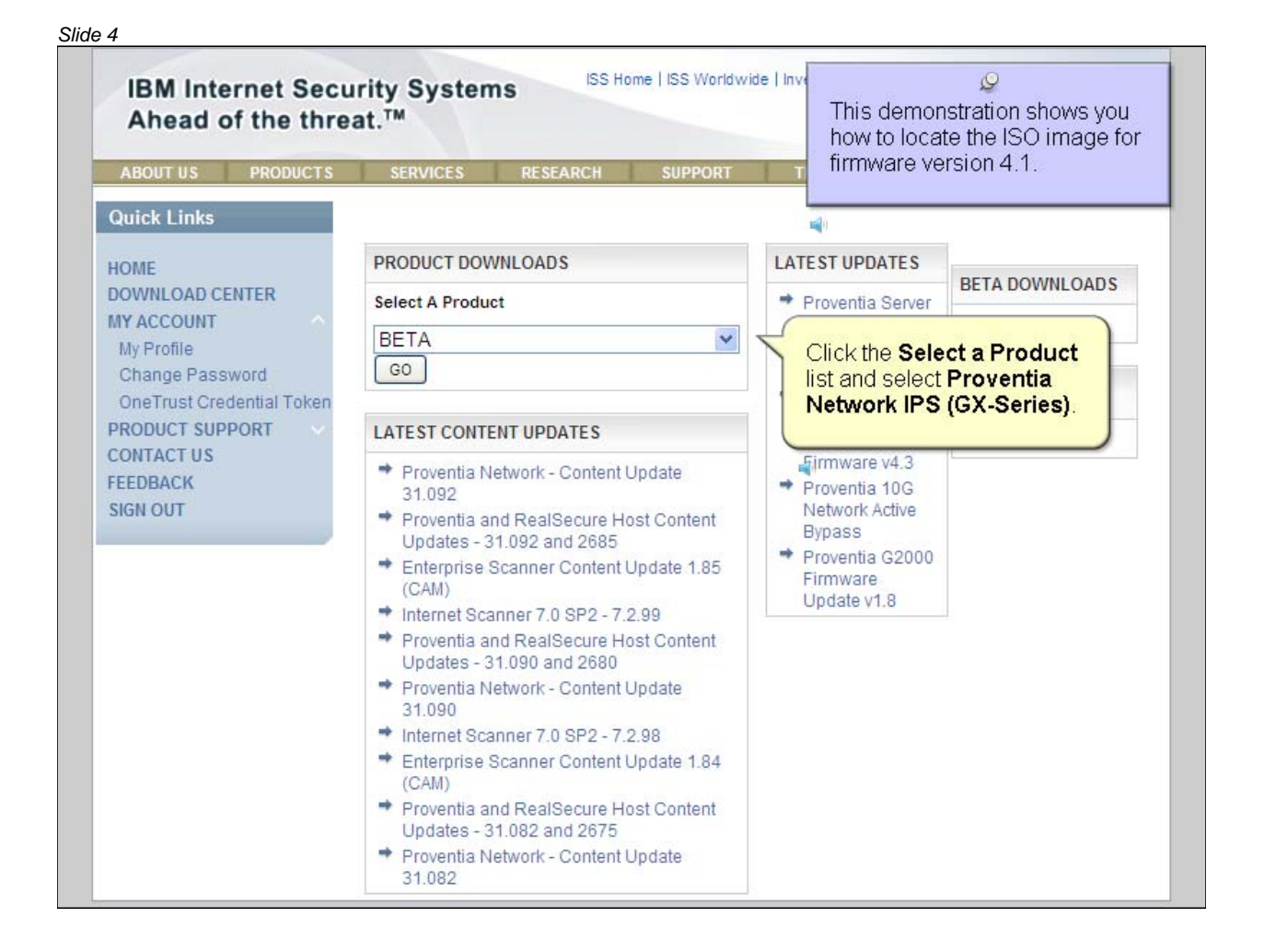

#### Slide 5 ISS Home | ISS Worldwide | Investor Relations | Careers Keyword Search **IBM Internet Security Systems** 60 Ahead of the threat.™ ABOUT US PRODUCTS SUPPORT TRAINING Quick Links PRODUCT DOWNLOADS LATEST UPDATES HOME BETA DOWNLOADS DOWNLOAD CENTER Select A Product Proventia Server MY ACCOUNT for Linux 1.5.2 BETA × My Profile MSS VMS CD BETA ~ Change Password 2.0.3 SPECIAL Database Scanner Proventia OneTrust Credential Token DOWNLOADS DoD Advisory Content Network IPS PRODUCT SUPPORT Enterprise Scanner GX7800 CONTACT US Enterprise Scanner Beta Firmware v4.3 FIPS enabled systems FEEDBACK Proventia 10G Hosted Vulnerability Management Serv SIGN OUT Network Active IBM Security Server Protection Bypass Internet Scanner Proventia G2000 MSL Firmware NIAP EAL2 - Prov. A/G, Net. Snsr, SiteP Update v1.8 NIAP EAL2 Prov. Desktop, Prov. Server NIAP EAL2-PP Proventia GX 1.3 and Sit NIAP EAL2PP - Prov. GX6116 ver.2.2, S Other Proventia A Series Proventia Desktop Proventia Desktop Access Control Proventia Desktop for Vista Technolog Proventia Endpoint Secure Control Proventia G Series Proventia M Series Proventia Mail Filter Proventia Management SiteProtector A

Slide 6

#### ISS Home | ISS Worldwide | Investor Relations | Careers Keyword Search **IBM Internet Security Systems** 60 Ahead of the threat.™ SUPPORT Quick Links PRODUCT DOWNLOADS LATEST UPDATES HOME BETA DOWNLOADS DOWNLOAD CENTER Select A Product Proventia Server MY ACCOUNT for Linux 1.5.2 BETA My Profile MSS VMS CD NIAP EAL2 Prov. Desktop, Prov. Server Change Password 2.0.3 SPECIAL NIAP EAL2-PP Proventia GX 1.3 and Sit ➡ Proventia OneTrust Credential Token DOWNLOADS NIAP EAL2PP - Prov. GX6116 ver.2.2, S Network IPS PRODUCT SUPPORT Other GX7800 CONTACT US Proventia A Series Firmware v4.3 Proventia Desktop FEEDBACK Proventia 10G Proventia Desktop Access Control SIGN OUT Network Active Proventia Desktop for Vista Technolog Bypass Proventia Endpoint Secure Control Proventia G2000 Proventia G Series Firmware Proventia M Series Update v1.8 Proventia Mail Filter Proventia Management SiteProtector A Proventia Management SiteProtector M Proventia Network ADS - Beta Proventia Network Active Bypass Proventia Network Anomaly Detection 5 Proventia Network Enterprise Scanner Proventia Network IPS (GX-Series) Proventia Network IPS for Crossbeam Proventia Network Intrusion Prevention Proventia Network Mail Security System Proventia Network Security Controller Proventia Server

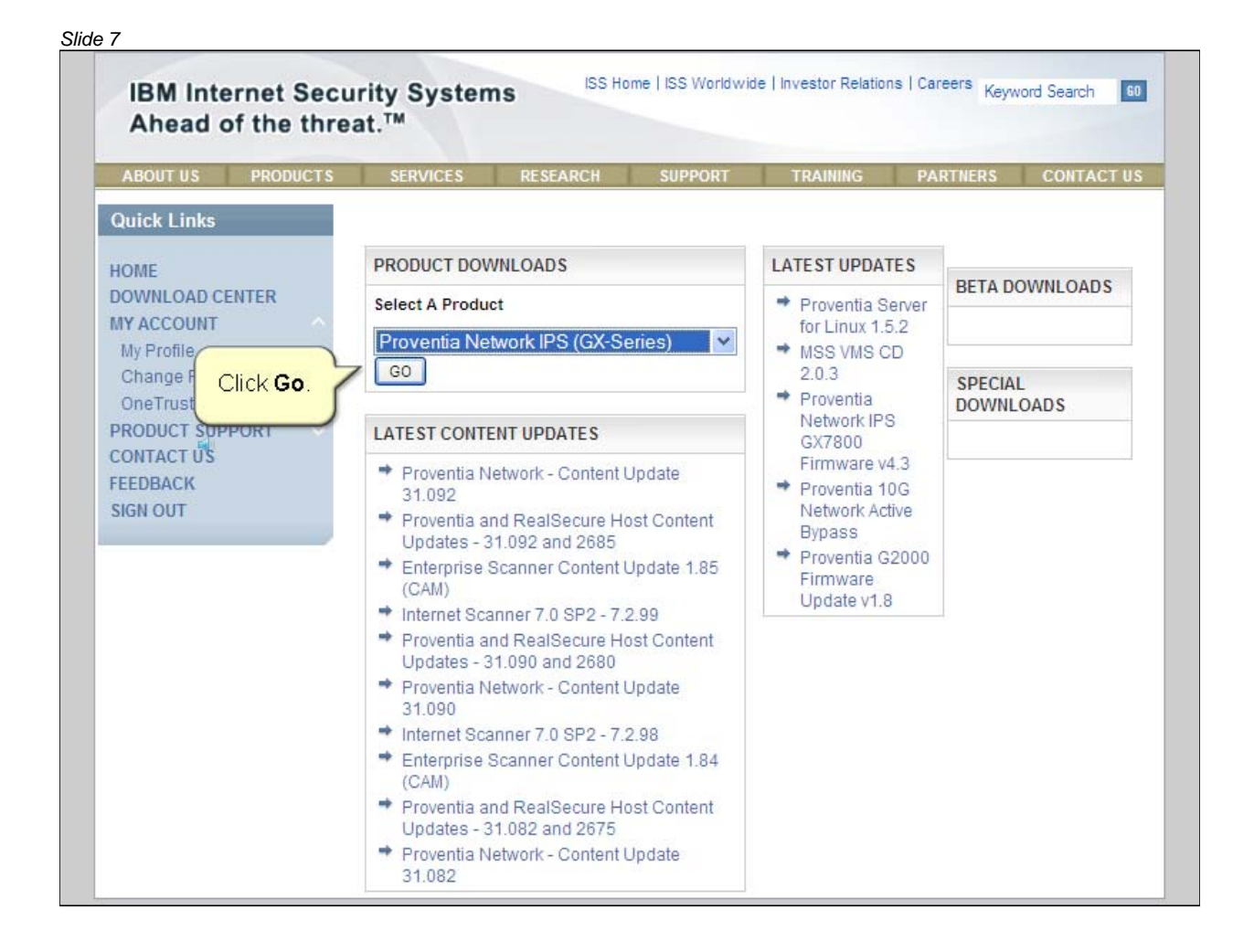

| A               |                         |                          |                      |                            |               |         |
|-----------------|-------------------------|--------------------------|----------------------|----------------------------|---------------|---------|
| Quick Links     |                         |                          | ADC                  |                            |               |         |
| HOME            | ENTERPRISE PI           | RODUCT DOWNLO            | AUS                  |                            |               |         |
| MY ACCOUNT      | Product<br>Proventia Ne | twork IPS (GX-Se         | vies) 🗸 🤇            | ersion<br>Select a Versior | 1             | *       |
| My Profile      |                         |                          |                      |                            |               | 1       |
| Change Password |                         |                          |                      |                            | WINS SA M     | -5      |
| PRODUCT SUPPORT |                         |                          |                      | Clickt                     | he Version li | ist and |
| CONTACT US      |                         |                          |                      | Select                     | GX0110.       |         |
| FEEDBACK        |                         |                          |                      |                            |               |         |
| SIGN OUT        |                         |                          |                      |                            |               |         |
|                 | Stell                   | an I Drive ov Boliov I T | orma of lloo I Trad  | Iomarka                    |               |         |
|                 | @2011 IBM Inte          | ernet Security System    | ns. All rights reser | ved worldwide.             |               |         |
|                 | ezo i i ibini inte      |                          |                      |                            |               |         |
|                 | 620111Dm mit            |                          |                      |                            |               |         |
|                 | ezerribii int           |                          |                      |                            |               |         |
|                 |                         |                          |                      |                            |               |         |
|                 |                         |                          |                      |                            |               |         |
|                 | ezerribii int           |                          |                      |                            |               |         |

#### Slide 9 ISS Home | ISS Worldwide | Investor Relations | Careers Keyword Search **IBM Internet Security Systems** 60 Ahead of the threat.™ RESEARCH SUPPORT TRAINING Quick Links ENTERPRISE PRODUCT DOWNLOADS HOME DOWNLOAD CENTER Product Version MY ACCOUNT Proventia Network IPS (GX-Series) Select a Version v \* My Profile Select a Version Change Password GX5208 GV200 OneTrust Credential Token GX7800 PRODUCT SUPPORT GX7412 CONTACT US GV1000 FEEDBACK GX4004C-V2-200 SIGN OUT GX6116 GX3002 GX5108 Site Map | Privacy Policy | Terms of Use | Tra ©2011 IBM Internet Security Systems. All rights rese GX4004 GX4002

| ABOUT US                                                           | PRODUCTS              | SERVICES      | RESEARCH                 | SUPPORT           | TRAINING                                                                                                | PARTNERS C | DNTACT U |
|--------------------------------------------------------------------|-----------------------|---------------|--------------------------|-------------------|----------------------------------------------------------------------------------------------------|------------|----------|
| Quick Links                                                        |                       |               |                          |                   |                                                                                                    |            |          |
| HOME                                                               |                       | ENTERPRISE P  | RODUCT DOWNLO            | ADS               |                                                                                                    |            |          |
| DOWNLOAD CE                                                        | ENTER                 | Product       |                          |                   | Version                                                                                                 |            |          |
| MY ACCOUNT                                                         |                       | Proventia Ne  | etwork IPS (GX-Se        | ries) 💙           | Select a Version                                                                                        |            |          |
| OneTrust Cree<br>PRODUCT SUP<br>CONTACT US<br>FEEDBACK<br>SIGN OUT | dential Token<br>PORT | Site M        | ap   Privacy Policy   Te | erms of Use   Tr  | GX200<br>GX7800<br>GX7800<br>GX7412<br>GV1000<br>GX4004C-V2-200<br>GX6116<br>GX3002<br>GX5108<br>GX5008 |            |          |
|                                                                    |                       | ©2011 IBM INT | ernet Security System    | s. All rights res | GX4004<br>GX4002                                                                                        |            |          |
|                                                                    |                       |               |                          |                   |                                                                                                    |            |          |

| ABOUT US PRODUCTS                                                                                         | SERVICES RESEARCH SUPPOR                  | T TRAINING | PARTNERS            | CONTACT U |  |  |  |
|----------------------------------------------------------------------------------------------------|-------------------------------------------|------------|---------------------|-----------|--|--|--|
| Quick Links                                                                                               |                                           |            |                     |           |  |  |  |
| HOME                                                                                                    | ENTERPRISE PRODUCT DOWNLOADS              |            |                     |           |  |  |  |
| DOWNLOAD CENTER                                                                                           | Product                                   | Version    |                     |           |  |  |  |
| MY ACCOUNT<br>My Profile<br>Change Password<br>OneTrust Credential Token<br>PRODUCT SUPPORT<br>CONTACT US | Proventia Network IPS (GX-Series)         | GX6116     | (6116               |           |  |  |  |
|                                                                                                    | Show 10 💌 entries                         | Search:    | Search:             |           |  |  |  |
|                                                                                                    | File Group                                |            | Release Date        |           |  |  |  |
|                                                                                                    | Proventia Network - Content Update 31.082 |            | 2011-9-9            | Continue  |  |  |  |
| FEEDBACK<br>SIGN OUT                                                                                      | Proventia Network - Content Update 31.080 |            | 2011-9-7            | Continue  |  |  |  |
|                                                                                                    | Proventia Network - Content Update 31.092 |            | 2011-9-27           | Continue  |  |  |  |
|                                                                                                    | Proventia Network - Content Update 31.090 |            | 2011-9-13           | Continue  |  |  |  |
|                                                                                                    | Proventia Network - Content Update 31.060 |            | 2011-7-5            | Continue  |  |  |  |
| EEDBACK<br>SIGN OUT                                                                                       | Proventia Network - Content Update 31.070 |            | 2011-7-13           | Continue  |  |  |  |
|                                                                                                    | Proventia Network - Content Update 31.050 |            | 2011-5-11           | Continue  |  |  |  |
|                                                                                                    | Proventia Network - Content Update 31.041 |            |                     |           |  |  |  |
|                                                                                                    | Proventia Network - Content Update 31.040 | Clic       | k the <b>Next</b> b | utton.    |  |  |  |
|                                                                                                    | Proventia Network - Content Update 31.031 |            | 2011-4-14           | CON       |  |  |  |
|                                                                                                    | Showing 1 to 10 of 28 entries             |            |                     |           |  |  |  |

| ABOUT US PRODUCTS                                                                                                    | SERVICES RESEARCH SUPPORT                                      | TRAINING P      | ARTNERS    | CONTACT  |  |  |  |  |
|----------------------------------------------------------------------------------------------------|----------------------------------------------------------------|-----------------|------------|----------|--|--|--|--|
| Quick Links                                                                                                    |                                                                |                 |            |          |  |  |  |  |
| HOME                                                                                                    | ENTERPRISE PRODUCT DOWNLOADS                                   |                 |            |          |  |  |  |  |
| DOWNLOAD CENTER<br>MY ACCOUNT<br>My Profile<br>Change Password<br>OneTrust Credential Token<br>PRODUCT SUPPORT<br>CONTACT US | Product Version                                                |                 |            |          |  |  |  |  |
|                                                                                                    | Proventia Network IPS (GX-Series) GX6116                       |                 |            |          |  |  |  |  |
|                                                                                                    | Show 10 💌 entries                                              | Search:         |            |          |  |  |  |  |
|                                                                                                    | File Group                                                     | Release<br>Date |            |          |  |  |  |  |
|                                                                                                    | Proventia Network - Content Update 31.030                      |                 | 2011-3-17  | Continue |  |  |  |  |
| FEEDBACK<br>SIGN OUT                                                                                                    | Proventia Network - Content Update 31.021                      | 2011-2-23       | Continue   |          |  |  |  |  |
|                                                                                                    | Proventia Network - Content Update 31.020                      | 2011-2-18       | Continue   |          |  |  |  |  |
|                                                                                                    | Proventia Content Update 31.020                                | 2011-2-17       | Continue   |          |  |  |  |  |
|                                                                                                    | Proventia IPS 4.1 Firmware - Undeployed Site Protect<br>Script | 2010-7-8        | Continue   |          |  |  |  |  |
|                                                                                                    | Proventia GX6116 Firmware 4.1 Recovery Image                   |                 | 2010-6-17  | Continue |  |  |  |  |
|                                                                                                    | Proventia GX6116 Firmware Update v3.3 and v4.1                 |                 | 0040 0 40  | stinue   |  |  |  |  |
|                                                                                                    | Proventia GX6116 Firmware Update v2.5 and v4.1                 | Click           | Continue   | inue     |  |  |  |  |
|                                                                                                    | Proventia GX6116 Firmware v4.3 Recovery Image                  | _               | 2010-11-22 | oontinue |  |  |  |  |
|                                                                                                    | Proventia Network IPS Firmware v4.3                            |                 | 2010-11-18 | Continue |  |  |  |  |
|                                                                                                    | Showing 11 to 20 of 28 entries                                 |                 |            | 4 1      |  |  |  |  |

| ABOULUS                                                                                                    | PRODUCTS                               | SERVICES                                                                                                    | RESEARCH                                                                                                    | SUPPORT                                                               | TRAINING                                                                              | PARTNERS                                                      | CONTACT U                         |
|----------------------------------------------------------------------------------------------------|----------------------------------------|----------------------------------------------------------------------------------------------------|----------------------------------------------------------------------------------------------------|-----------------------------------------------------------------------|---------------------------------------------------------------------------------------|---------------------------------------------------------------|-----------------------------------|
| Quick Links                                                                                                    |                                        |                                                                                                    |                                                                                                    |                                                                       |                                                                                       |                                                               |                                   |
| HOME<br>DOWNLOAD CE<br>MY ACCOUNT<br>My Profile<br>Change Pass<br>OneTrust Cre<br>PRODUCT SUP<br>CONTACT US<br>FEEDBACK<br>SIGN OUT | ENTER<br>word<br>dential Token<br>PORT | Please indicate<br>choosing either<br>NOTE: If you do r<br>able or downloa<br>END USER LICE<br>English [en]<br>License Ag<br>Part 1 - G | whether you accept<br><b>Agree</b> or <b>TOO</b><br>not accept the licept<br>d any file for that p<br><b>INSE AGREEMENT</b><br>reement<br>eneral Terms | ot or do not accep<br>lot Agree" and cl<br>nse agreement(s<br>roduct. | t the following so<br>icking the <b>"Submi</b><br>) for the product y<br>nternational | ftware license ag<br>t" button.<br>ou have chosen,<br>Program | veement(s) by                     |
|                                                                                                    |                                        | BY DOWNLOA<br>AN "ACCEPT<br>LICENSEE A                                                                                                  | DING, INSTAL<br>" BUTTON, OR<br>GREES TO THE                                                                                                    | LING, COPYIN<br>OTHERWISE U<br>TERMS OF TH                            | IG, ACCESSING<br>ISING THE PRO<br>HIS AGREEMENT                                       | 9, CLICKING<br>DGRAM,<br>1. IF YOU AR                         | on<br>e <table-cell></table-cell> |
|                                                                                                    | To a<br>Licer<br>selec                 | ccept the End<br>nse Agreemer<br>ct the <b>I Agree</b>                                                                                  | User<br>It,<br>option.                                                                                                    | IAgree IDO                                                            | o Not Agree                                                                           |                                                               |                                   |

| ABOUT US                                                                                                    | PRODUCTS | SERVICES                                                                                                    | RESEARCH                     | SUPPORT     | TRAINING                       | PARTNERS              | CONTACT U |
|----------------------------------------------------------------------------------------------------|----------|----------------------------------------------------------------------------------------------------|------------------------------|-------------|--------------------------------|-----------------------|-----------|
| Quick Links                                                                                                    |          |                                                                                                    |                              |             |                                |                       |           |
| HOME<br>DOWNLOAD CENTER<br>MY ACCOUNT<br>My Profile<br>Change Password<br>OneTrust Credential Token<br>PRODUCT SUPPORT<br>CONTACT US<br>FEEDBACK<br>SIGN OUT |          | Please indicate whether you accept or do not accept the following software license agreement(s) choosing either "Agree" or "I Do Not Agree" and clicking the "Submit" button.  NOTE: If you do not accept the license agreement(s) for the product you have chosen, you will not able or download any file for that product.  END USER LICENSE AGREEMENT  English [en]  International Program License Agreement Part 1 - General Terms |                              |             |                                |                       |           |
|                                                                                                    |          | AN "ACCEPT<br>LICENSEE A                                                                                                    | " BUTTON, OR<br>GREES TO THE | TERMS OF TH | ISING THE PRO<br>HIS AGREEMENT | GRAM,<br>. IF YOU ARE | ~         |
|                                                                                                    |          |                                                                                                    | C                            | Agree OID   | Not Agree                      |                       |           |
|                                                                                                    |          | Click the Su                                                                                                    | Ibmit button.                | SUBMIT      | ]<br>Iemarks                   |                       |           |

| ABOUT US PRODUCTS                                                                                     | SERVICES                                  | RESEARCH                                                   | SUPPORT                                                             | TRAINING                                     | PARTNERS | CONTACT U |
|----------------------------------------------------------------------------------------------------|-------------------------------------------|------------------------------------------------------------|---------------------------------------------------------------------|----------------------------------------------|----------|-----------|
| Quick Links                                                                                           | Show 10 💌 e                               | ntries                                                     |                                                                     | Searc                                        | h:       |           |
| HOME<br>DOWNLOAD CENTER                                                                               |                                           |                                                            | File Downloa                                                        | ds                                           |          |           |
| My Profile                                                                                            | PROVENTIA                                 | GX6116 FIRMWA                                              | RE 4.1 RECOVER                                                      | Y IMAGE README                               | l.       |           |
| Change Password<br>OneTrust Credential Token<br>PRODUCT SUPPORT<br>CONTACT US<br>FEEDBACK<br>SIGN OUT | File Size:<br>Filename:<br>SHA-1:<br>MD5: | 9.498 KB<br>Proventia_Ne<br>dcce0ee76ee<br>c3b222ec591     | twork_IPS_FW4.1<br>c82ee473efde0f6<br>d1f1 <mark>2</mark> 0e58aad25 | I_Readme.htm<br>50ab898<br>56df90c67fdf1cbc  |          |           |
|                                                                                                    | PROVENTIA                                 | GX6116 FIRMWA                                              | RE 4.1 RECOVER                                                      | Y ISO IMAGE                                  |          |           |
|                                                                                                    | File Size:<br>Filename:<br>SHA-1:<br>MD5: | 244971.52 KE<br>GX6116boots<br>093b623bff74<br>2b1d462c6ab | 3<br>rv.4.1_2010.0605<br>10eda5d97a21e8<br>1f41bb052939c95          | i_11.34.26.iso<br>184438f<br>f75887078c08aft | Downlo   | ad        |
|                                                                                                    | PROVENTIA                                 | GX6116 FIRMWA                                              | RE 4.1 RECOVER                                                      | Y USB IMAGE                                  |          |           |
|                                                                                                    | File Size:<br>Filename:                   | 257949.696 k<br>GX6116.4.1_2                               | (B<br>2010.0605_11.34                                               | .26.usbimg                                   | Downlo   | ad        |

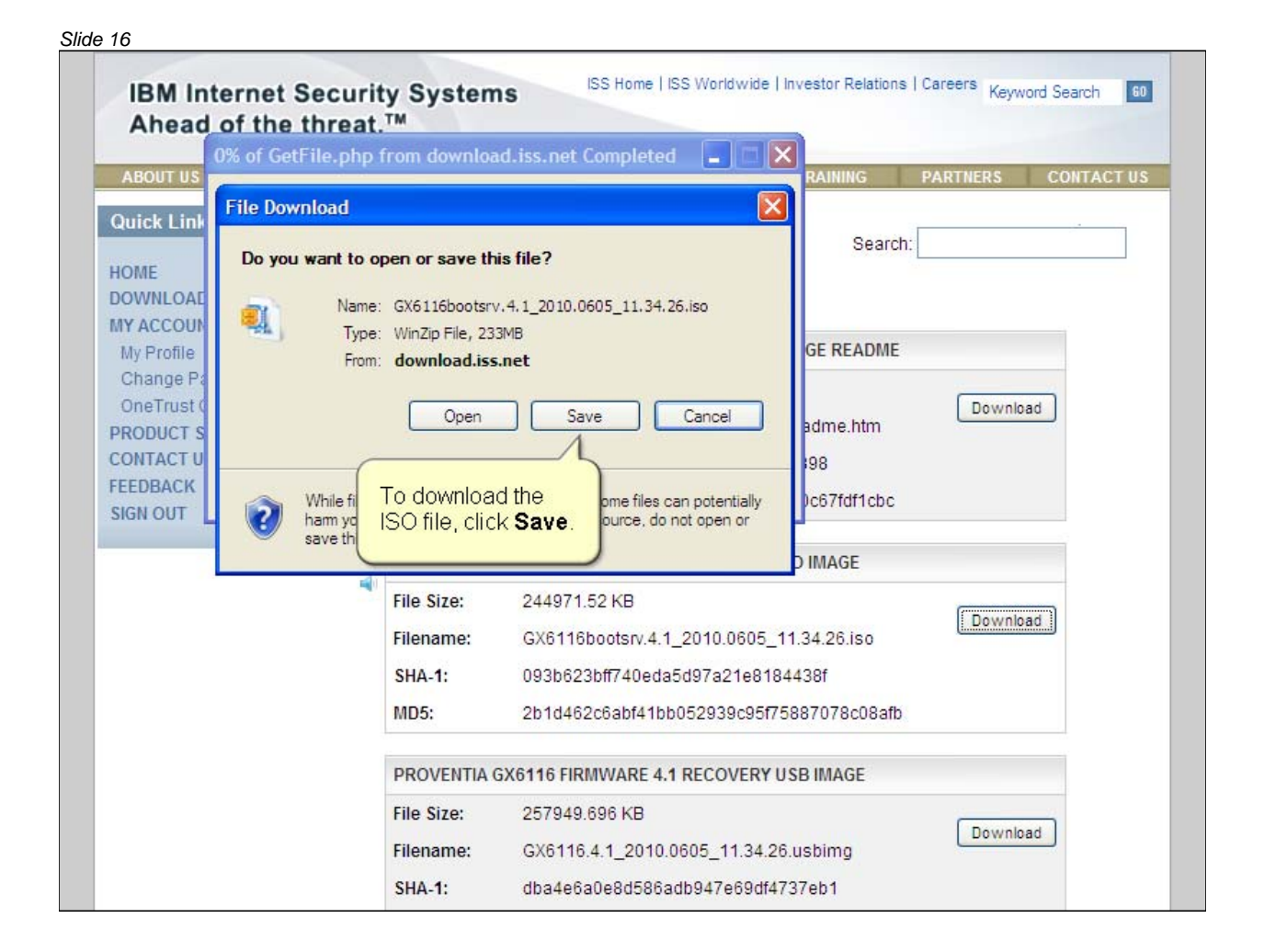

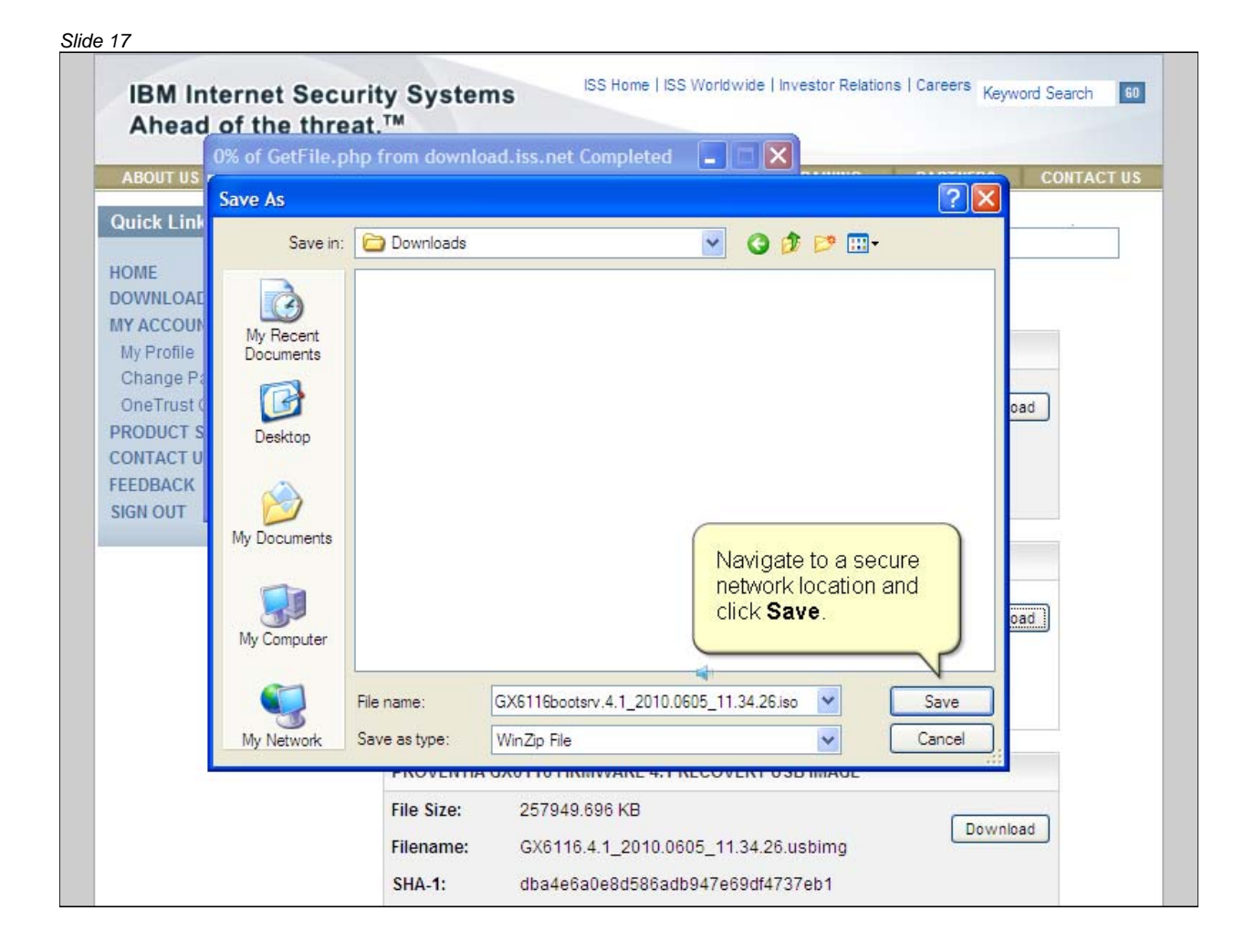

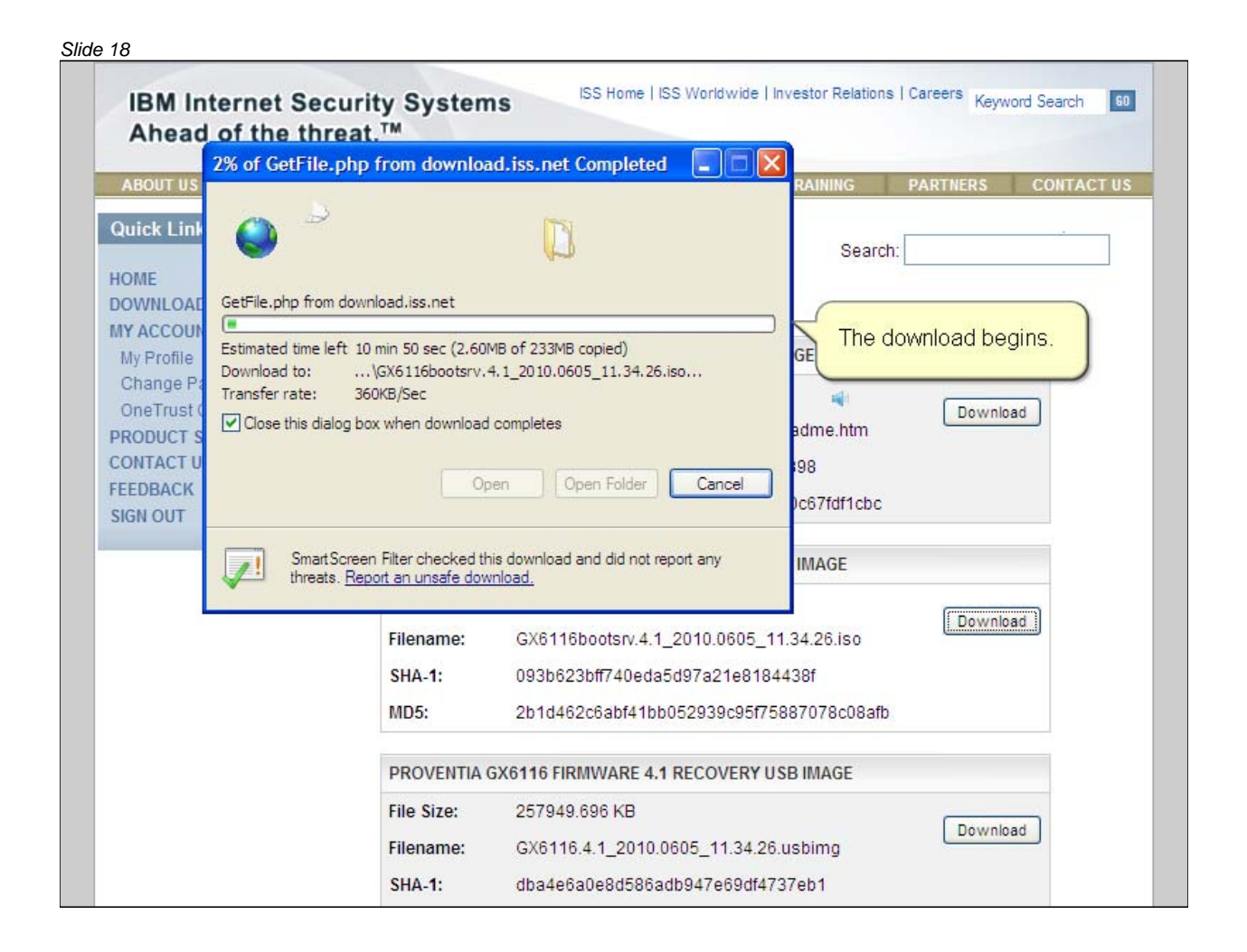

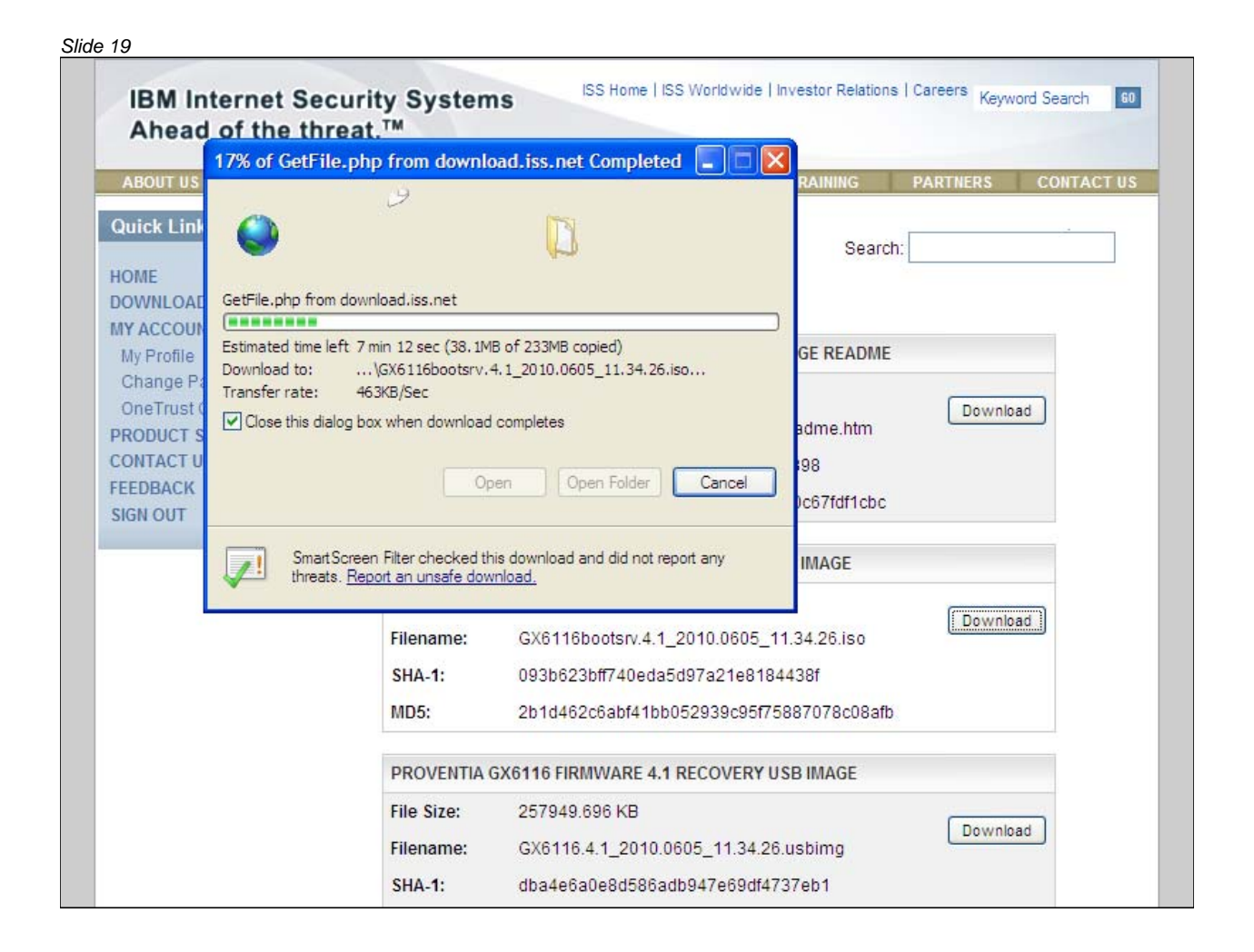

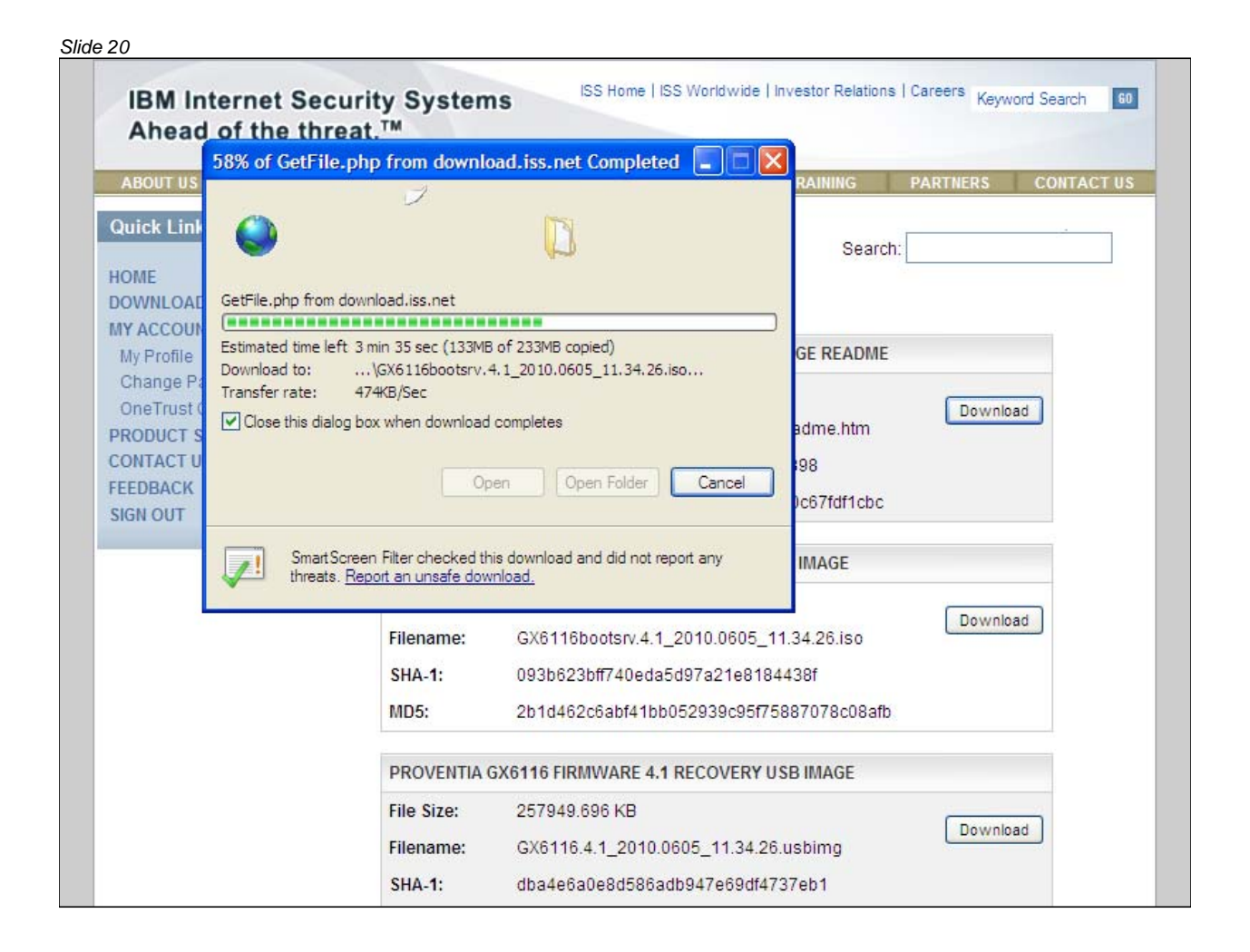

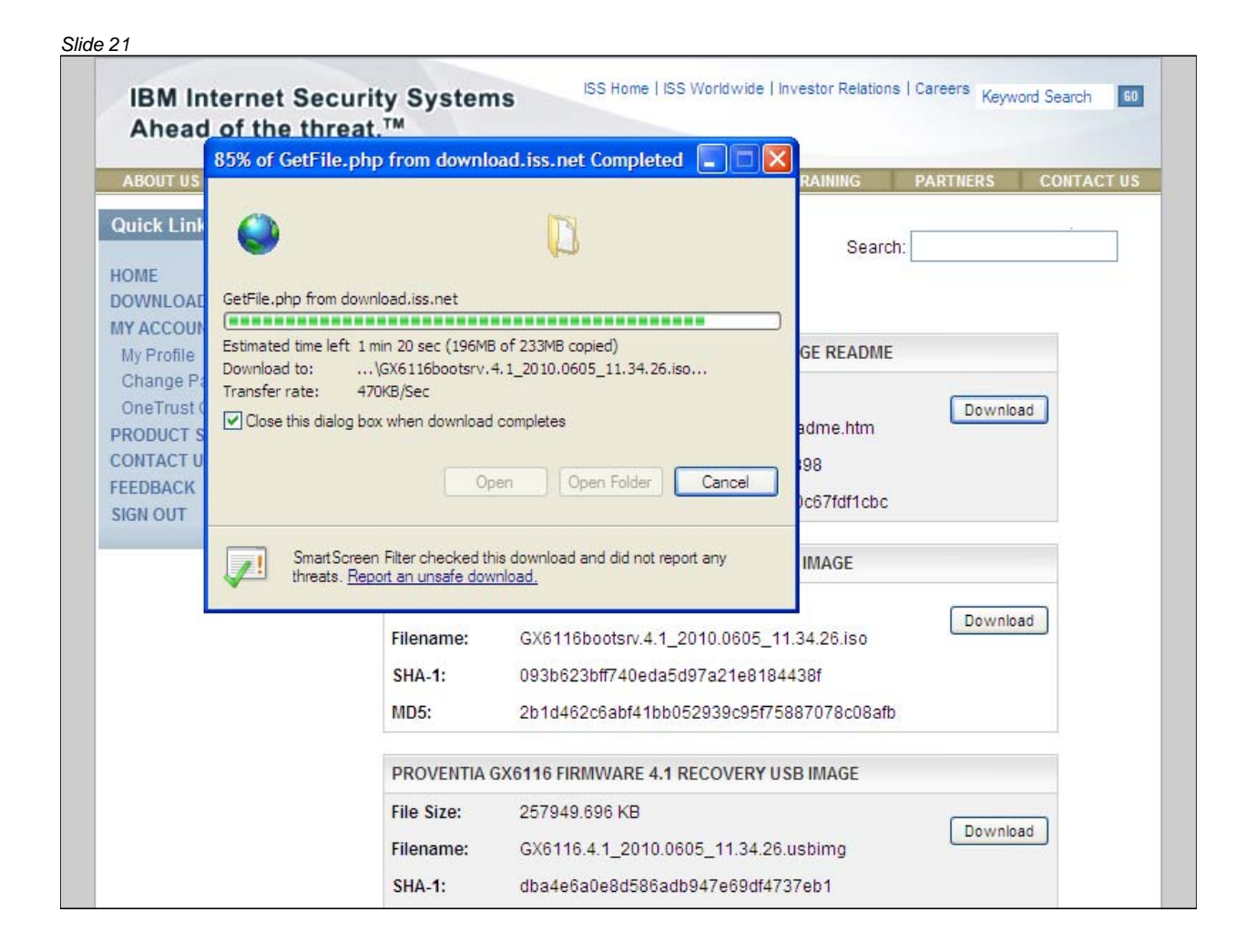

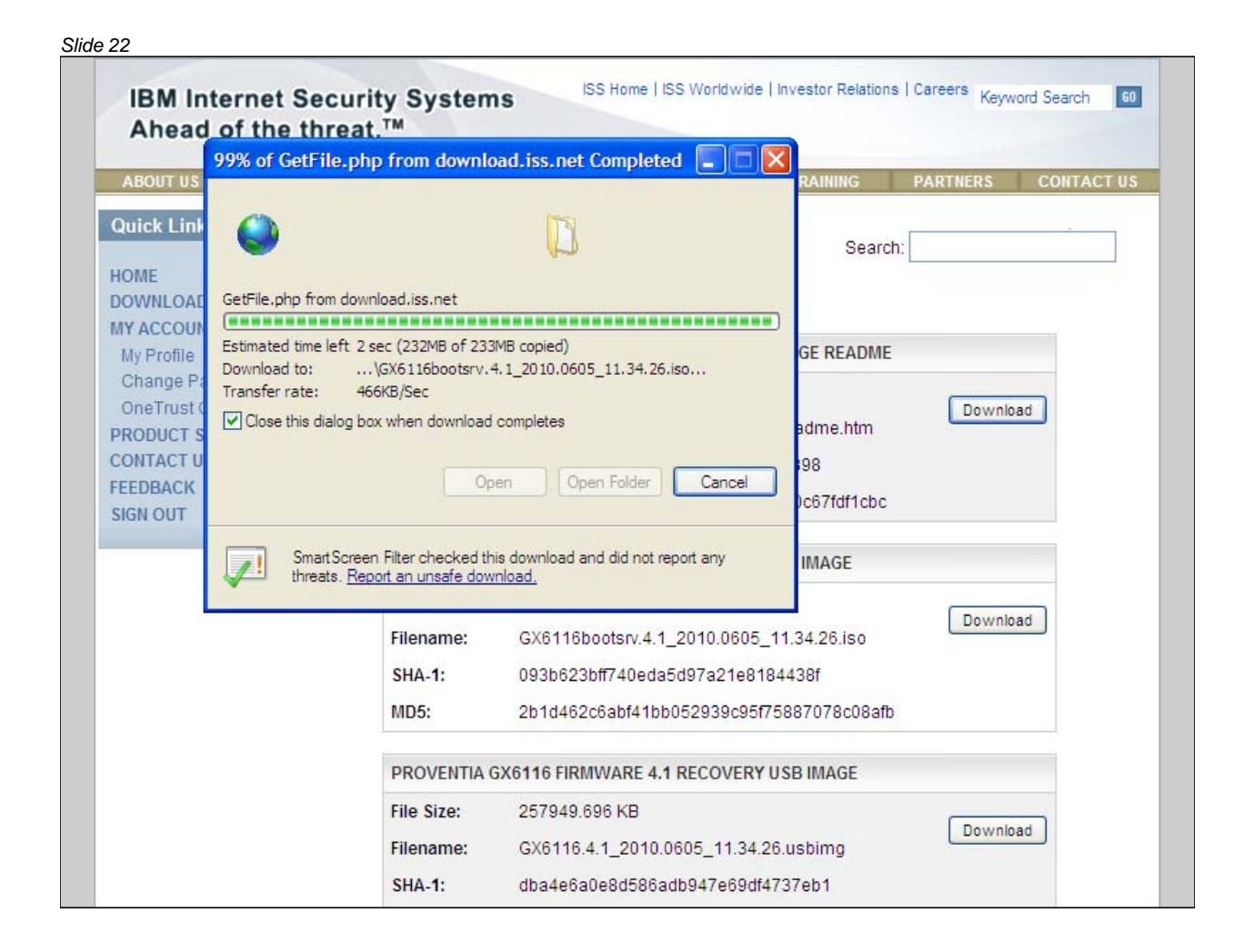

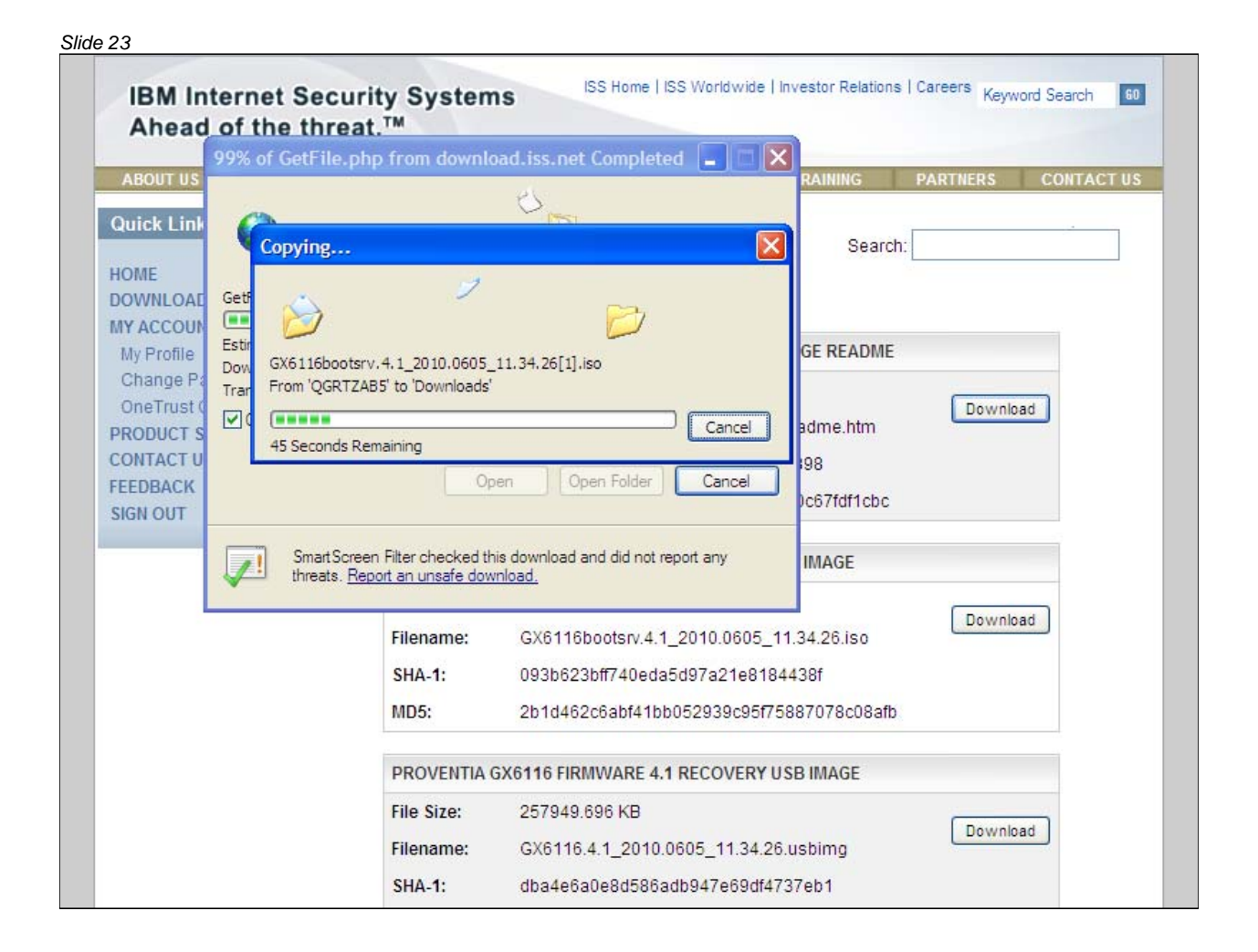

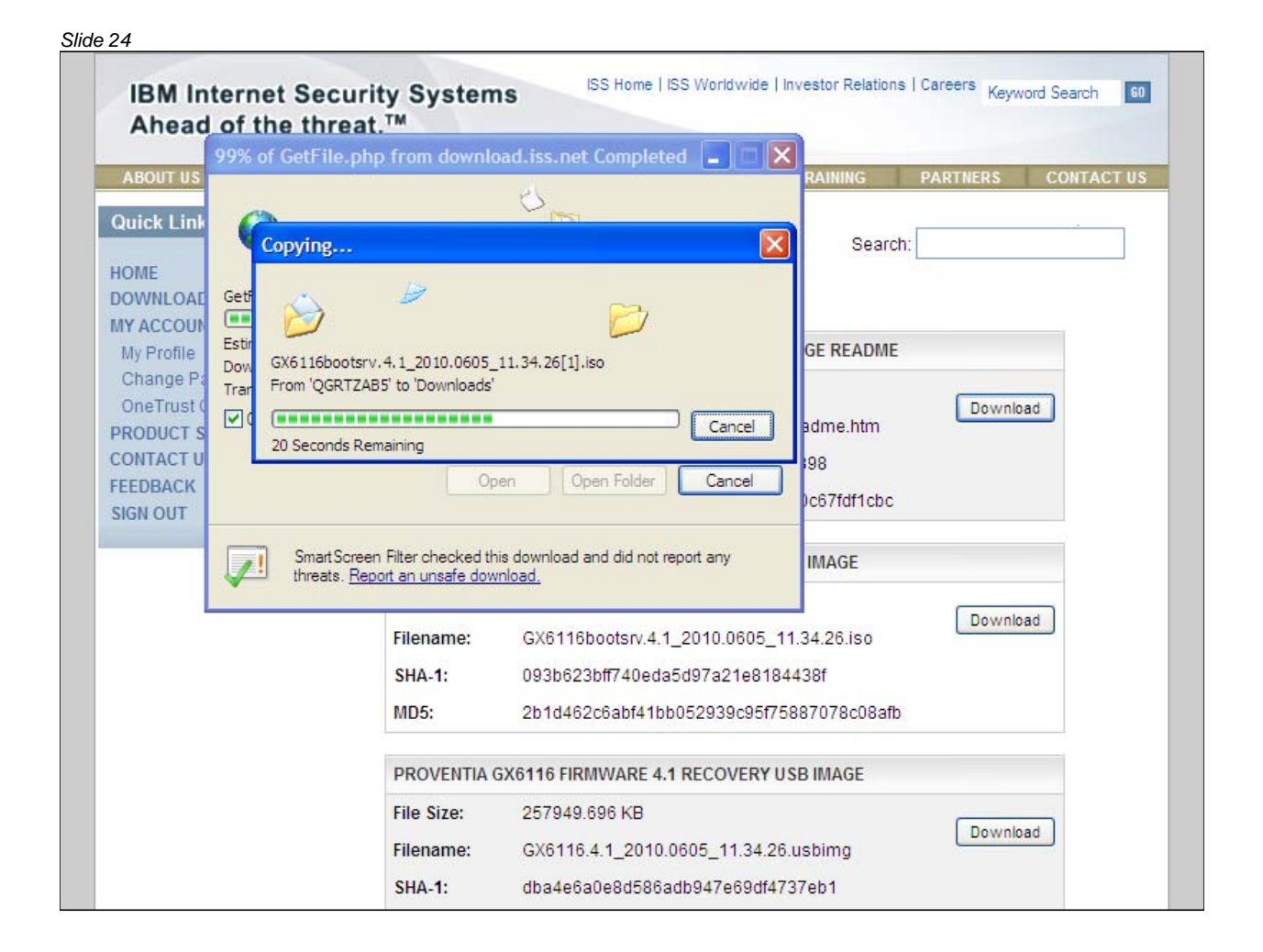

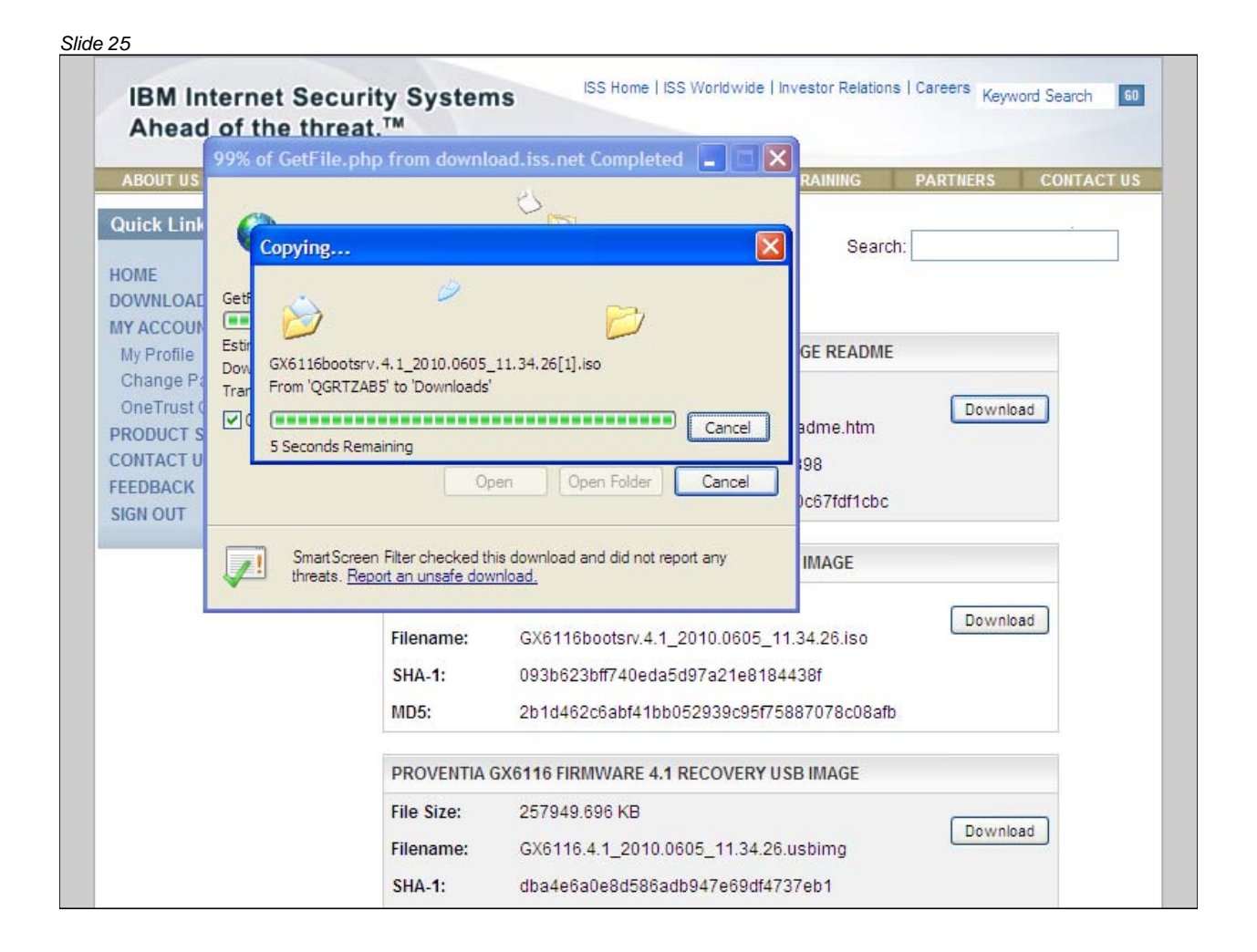

| ABOUT US PRODUCTS                                                                  | SERVICES                                                                                                    | RESEARCH                                                   | SUPPORT                                                     | TRAINING                                     | PARTNERS               | CONTACT US                  |
|------------------------------------------------------------------------------------|----------------------------------------------------------------------------------------------------|------------------------------------------------------------|-------------------------------------------------------------|----------------------------------------------|------------------------|-----------------------------|
| Quick Links                                                                        | Show 10 💌 ei                                                                                                    | ntries                                                     | Filo Dourplos                                               | Search:                                      | You migh<br>helpful to | ♀<br>nt find it<br>download |
| MY ACCOUNT                                                                         |                                                                                                    |                                                            | File Downloa                                                | 105                                          | the Read               | ime nie.                    |
| My Profile                                                                         | word       File Size:       9.498 KB         File Size:       Proventia_Network_IPS_FW4.1_Readme.htm         PORT       SHA-1:       dcce0ee76eec82ee473efde0f60ab898 |                                                            |                                                             |                                              |                        |                             |
| OneTrust Credential Token<br>PRODUCT SUPPORT<br>CONTACT US<br>FEEDBACK<br>SIGN OUT | File Size:<br>Filename:<br>SHA-1:<br>MD5:                                                                                                    | 9.498 KB<br>Proventia_Ne<br>dcce0ee76ee<br>c3b222ec591     | twork_IPS_FW4.1<br>c82ee473efde0f6<br>d1f120e58aad25        | I_Readme.htm<br>50ab898<br>6df90c67fdf1cbc   | Downlo                 | ad                          |
|                                                                                    | PROVENTIA                                                                                                    | GX6116 FIRMWA                                              | RE 4.1 RECOVER                                              | Y ISO IMAGE                                  |                        |                             |
|                                                                                    | File Size:<br>Filename:<br>SHA-1:<br>MD5:                                                                                                    | 244971.52 KB<br>GX6116boots<br>093b623bff74<br>2b1d462c6ab | 3<br>:rv.4.1_2010.0605<br>!0eda5d97a21e8<br>:f41bb052939c95 | 5_11.34.26.iso<br>184438f<br>f75887078c08afb | Downlo                 | ad                          |
|                                                                                    | PROVENTIA                                                                                                    | GX6116 FIRMWA                                              | RE 4.1 RECOVER                                              | Y USB IMAGE                                  |                        |                             |
|                                                                                    | File Size:<br>Filename:<br>SHA-1:                                                                                                    | 257949.696 k<br>GX6116.4.1_3<br>dba4e6a0e80                | (B<br>2010.0605_11.34<br>1586adb947e69d                     | .26.usbimg<br>f4737eb1                       | Downlo                 | ad                          |

| Slide 27                                                                                                    |
|----------------------------------------------------------------------------------------------------|
| IBM                                                                                                    |
| Reimaging the appliance                                                                                                    |
| <ul> <li>Reimaging the IBM Security Network Intrusion Prevention System<br/>appliance erases all data from the system and returns it to the unconfigured<br/>factory default</li> </ul> |
| Before you reimage the appliance, you must:                                                                                                    |
| 1. Turn off the appliance                                                                                                    |
| 2. Connect a USB CD-ROM drive to the USB port on the appliance                                                                                                    |
| <ol><li>Connect one end of the serial console cable to the console port on the<br/>appliance and connect the other end to the serial port on another computer</li></ol>                 |
| <ol> <li>Establish a serial connection from the computer to the appliance using a<br/>terminal emulation program</li> </ol>                                                             |
| Important: Reimage your appliance under the guidance of IBM Technical Support                                                                                                    |
| © 2011 IBM Corporation                                                                                                    |
|                                                                                                    |

| COM1                                                                                                    | - PuTTY                                                                                                    |   |
|----------------------------------------------------------------------------------------------------|----------------------------------------------------------------------------------------------------|---|
| Phoe<br>Copy                                                                                                    | enix - AwardBIOS v6.00PG, An Energy Star Ally<br>yright (C) 1984-2003, Phoenix Technologies, LTD                                                                                                    | 1 |
| Provent                                                                                                    | tia BIOS:1.21 (042706)                                                                                                    |   |
| Main Pr<br>Memory<br>CPU Bra<br>C1E BIC<br>EM64T (<br>Hyper-7<br>Memor<br>IDE Cha<br>IDE Cha<br>IDE Cha<br>IDE Cha | rocessor : Intel(R) Pentium(R) 4 CPU 3.00GHz(200x15.0)<br>Testing : 1046464K OK + 1M shared memory<br>and Name : Intel(R) Pentium(R) 4 CPU 3.00GHz<br>OS Supported<br>CPU<br>Threading Technology CPU Detected (Hyper-Threading Technology Enabled)<br>ry Frequency For DDR 400 (Dual Channel Mode Enabled)<br>annel 0 Master : ST3808110AS 3.AAH<br>annel 0 Slave : None<br>annel 1 Master : None |   |
| Press                                                                                                    | ©<br>This demonstration shows you how to install firmware version 4.1 on a<br>GX4000 series appliance using a USB CD-ROM drive.<br>You must restart the appliance and insert your CD with the firmware 4.1 ISO<br>file into the USB CD-ROM drive. These tasks have been performed for you.                                                                                                    |   |

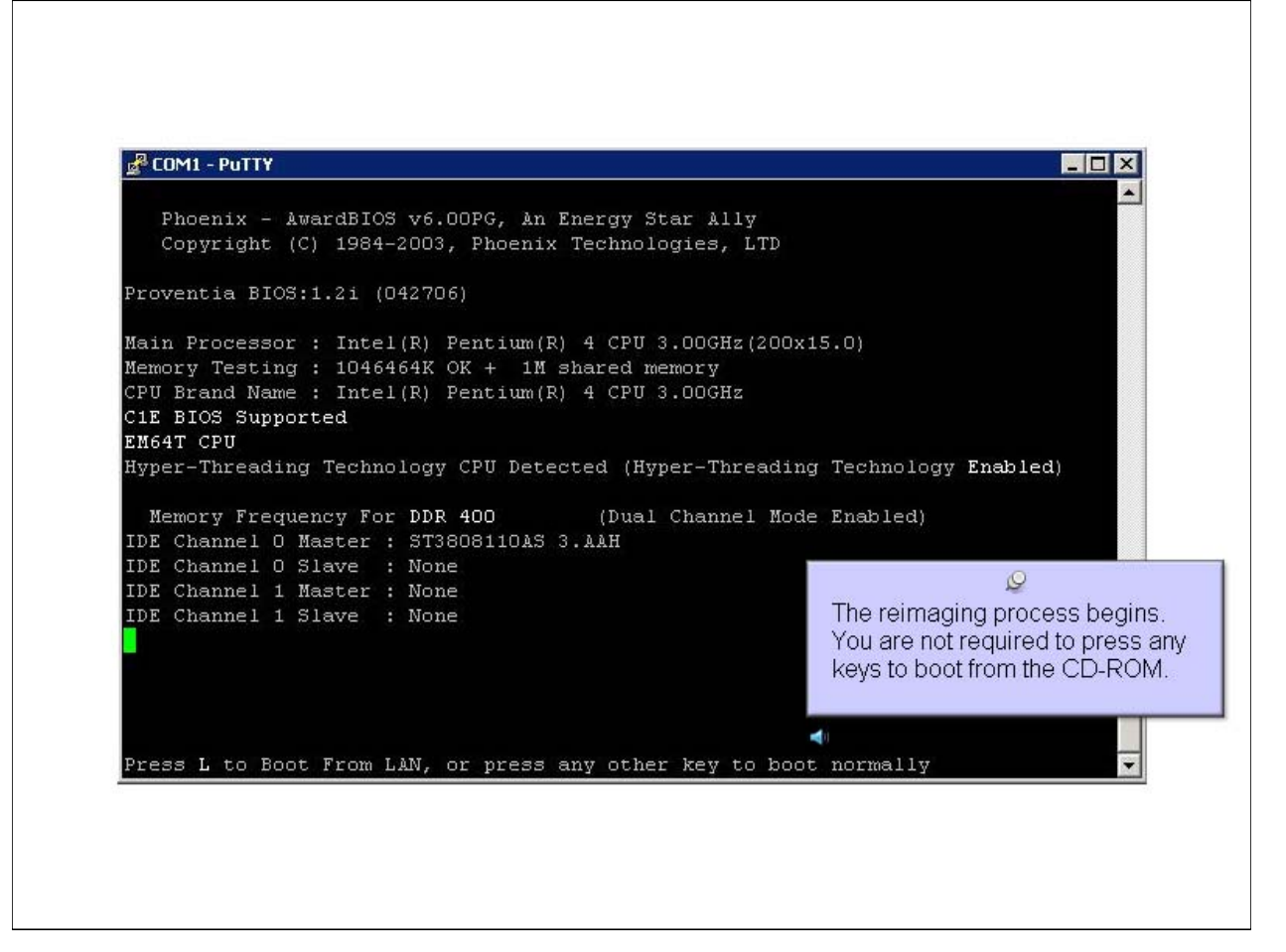

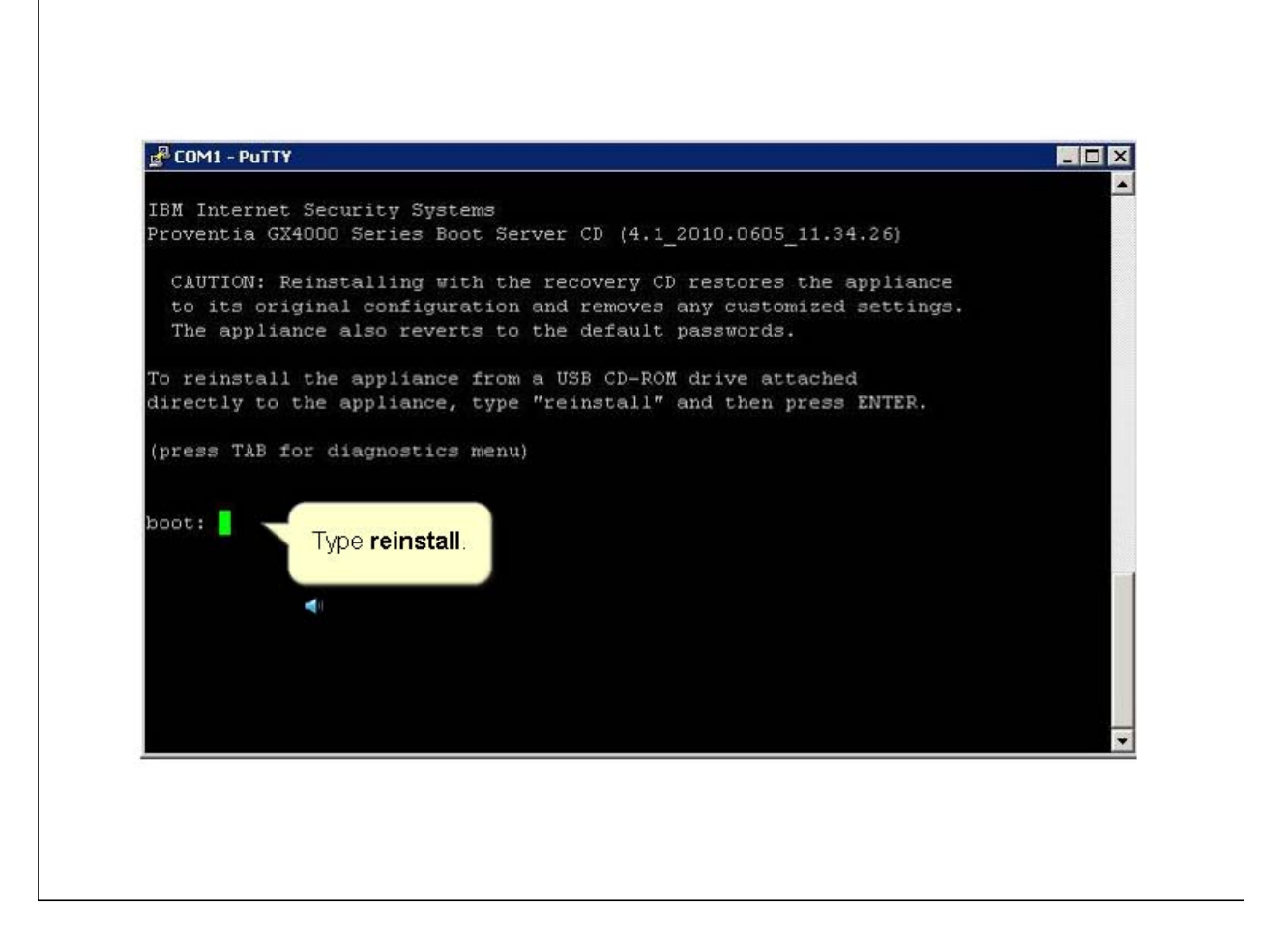

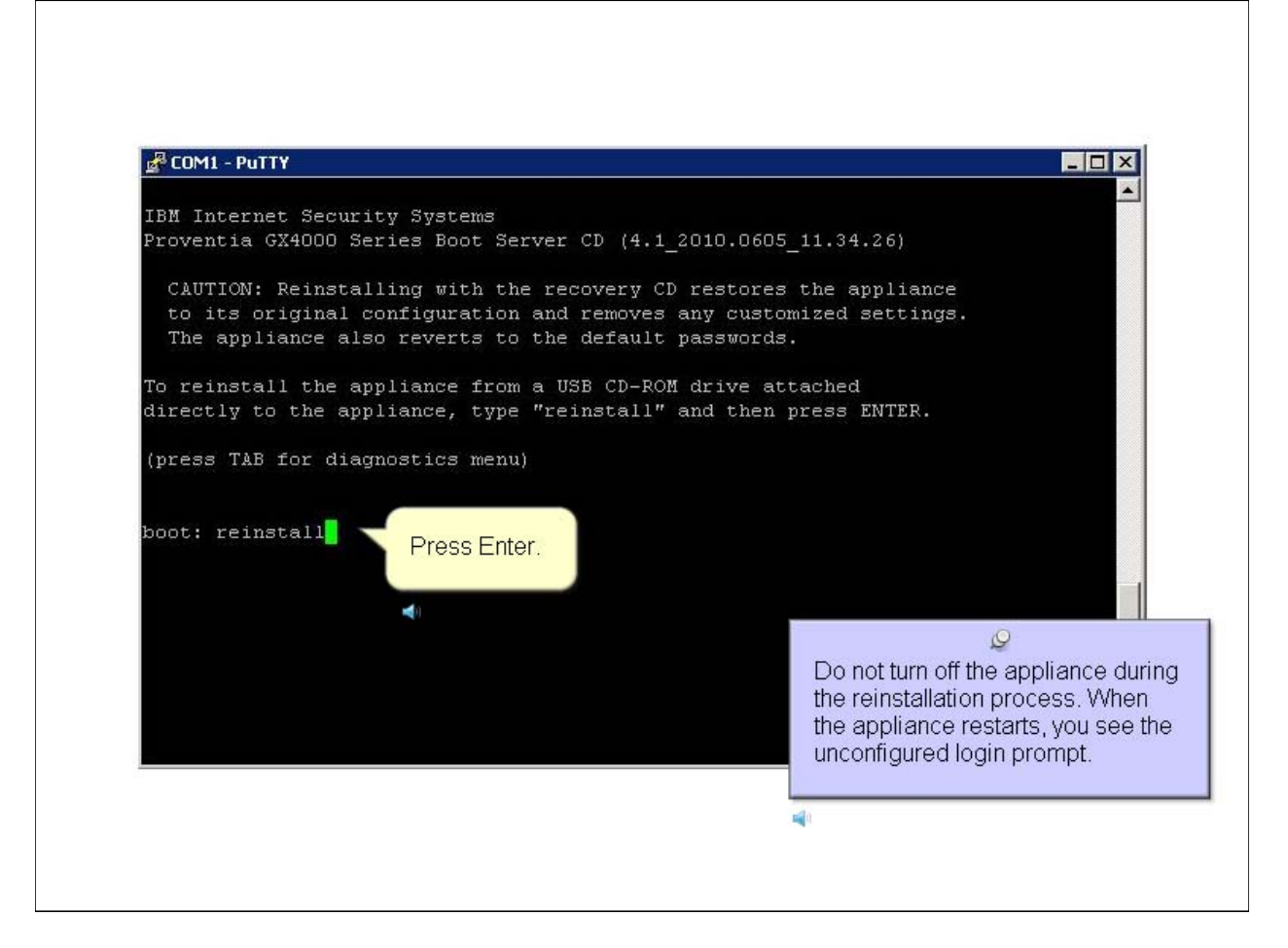

| de 32                                                                                                    |               |
|----------------------------------------------------------------------------------------------------|---------------|
|                                                                                                    | IBM           |
| Further reference                                                                                                    |               |
| For information about how to configure the IBM Security Network Intrusion<br>Prevention System appliance, see the <u>Configuring the appliance</u> IBM Education<br>Assistant module | l.            |
|                                                                                                    |               |
|                                                                                                    |               |
|                                                                                                    |               |
|                                                                                                    |               |
|                                                                                                    |               |
| © 2011 IB                                                                                                    | M Corporation |
|                                                                                                    |               |

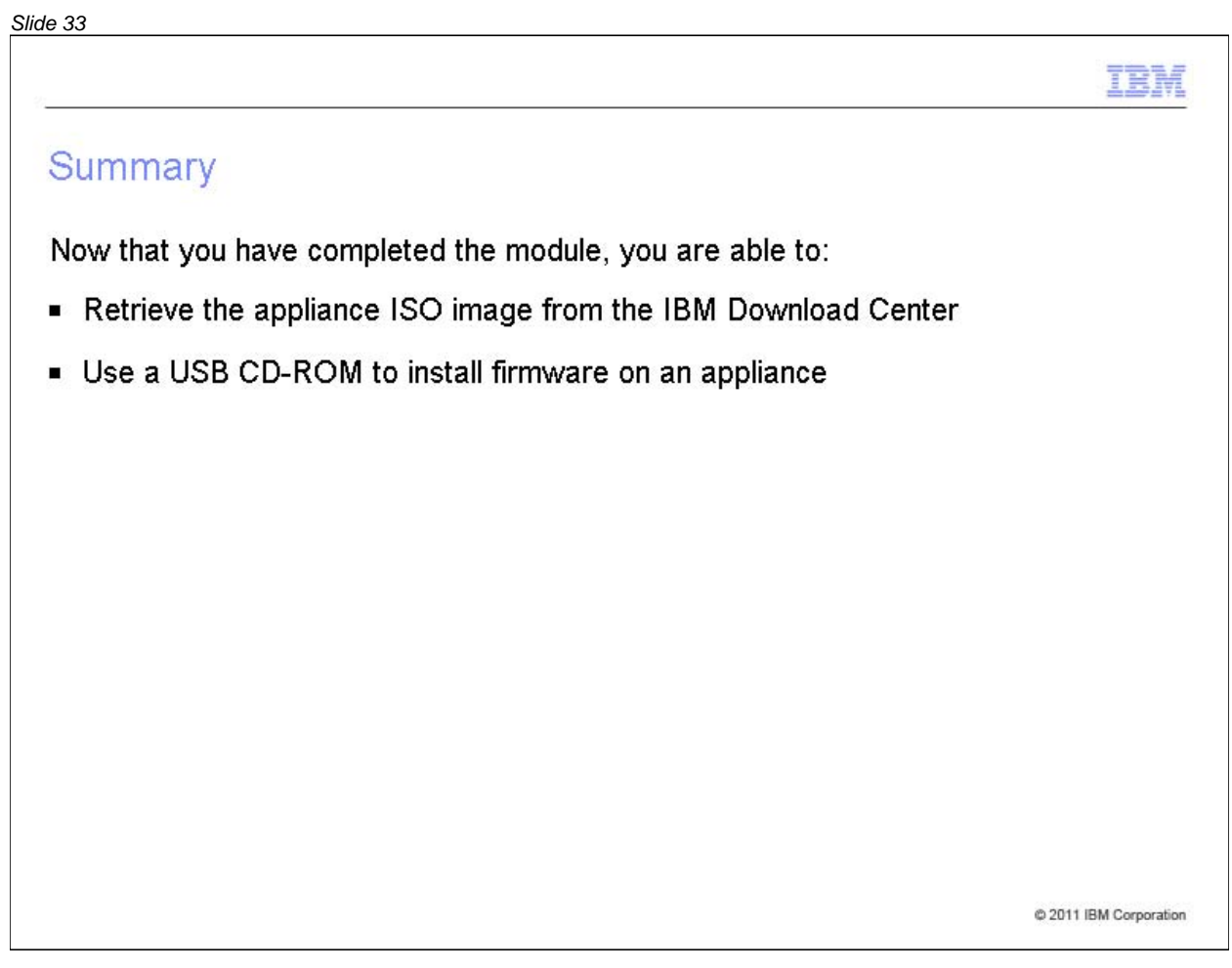

Now that you have completed the module, take a moment to review the module objectives.

#### Slide 34

# Trademarks, copyrights, and disclaimers

IBM, the IBM logo, ibm.com, and Tivoli are trademarks or registered trademarks of International Business Machines Corp., registered in many jurisdictions worldwide. Other product and service names might be trademarks of IBM or other companies. A current list of other IBM trademarks is available on the web at "<u>Copyright and trademark information</u>" at http://www.ibm.com/legal/copytrade.shtml

THE INFORMATION CONTAINED IN THIS PRESENTATION IS PROVIDED FOR INFORMATIONAL PURPOSES ONLY. WHILE EFFORTS WERE MADE TO VERIFY THE COMPLETENESS AND ACCURACY OF THE INFORMATION CONTAINED IN THIS PRESENTATION, IT IS PROVIDED "AS IS" WITHOUT WARRANTY OF ANY KIND, EXPRESS OR IMPLIED. IN ADDITION, THIS INFORMATION IS BASED ON IBM'S CURRENT PRODUCT PLANS AND STRATEGY, WHICH ARE SUBJECT TO CHANGE BY IBM WITHOUT NOTICE. IBM SHALL NOT BE RESPONSIBLE FOR ANY DAMAGES ARISING OUT OF THE USE OF, OR OTHERWISE RELATED TO, THIS PRESENTATION OR ANY OTHER DOCUMENTATION. NOTHING CONTAINED IN THIS PRESENTATION IS INTENDED TO, NOR SHALL HAVE THE EFFECT OF, CREATING ANY WARRANTIES OR REPRESENTATIONS FROM IBM (OR ITS SUPPLIERS OR LICENSORS), OR ALTERING THE TERMS AND CONDITIONS OF ANY AGREEMENT OR LICENSE GOVERNING THE USE OF IBM PRODUCTS OR SOFTWARE.

© Copyright International Business Machines Corporation 2011. All rights reserved.